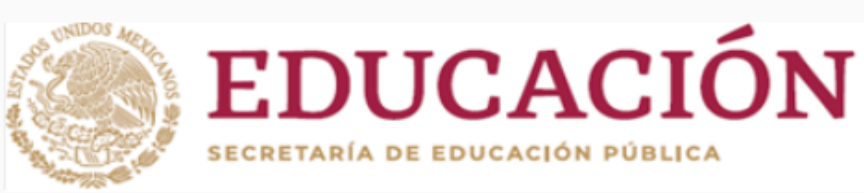

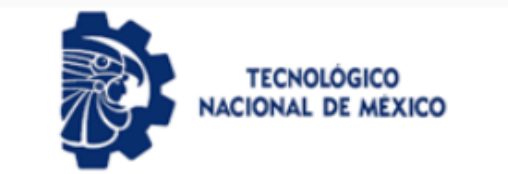

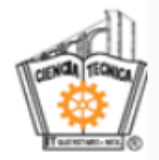

## EMISIÓN DE KARDEX DIGITALES

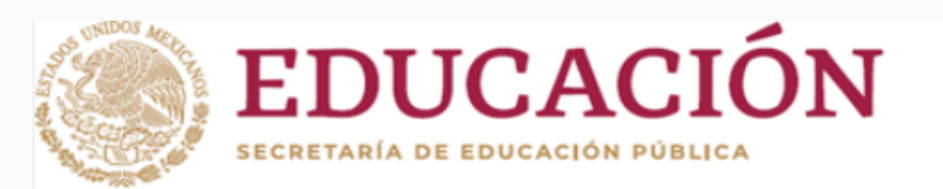

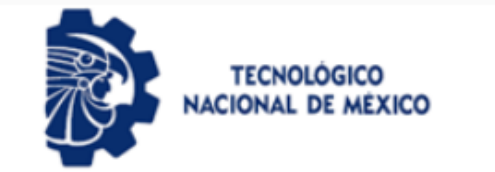

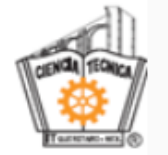

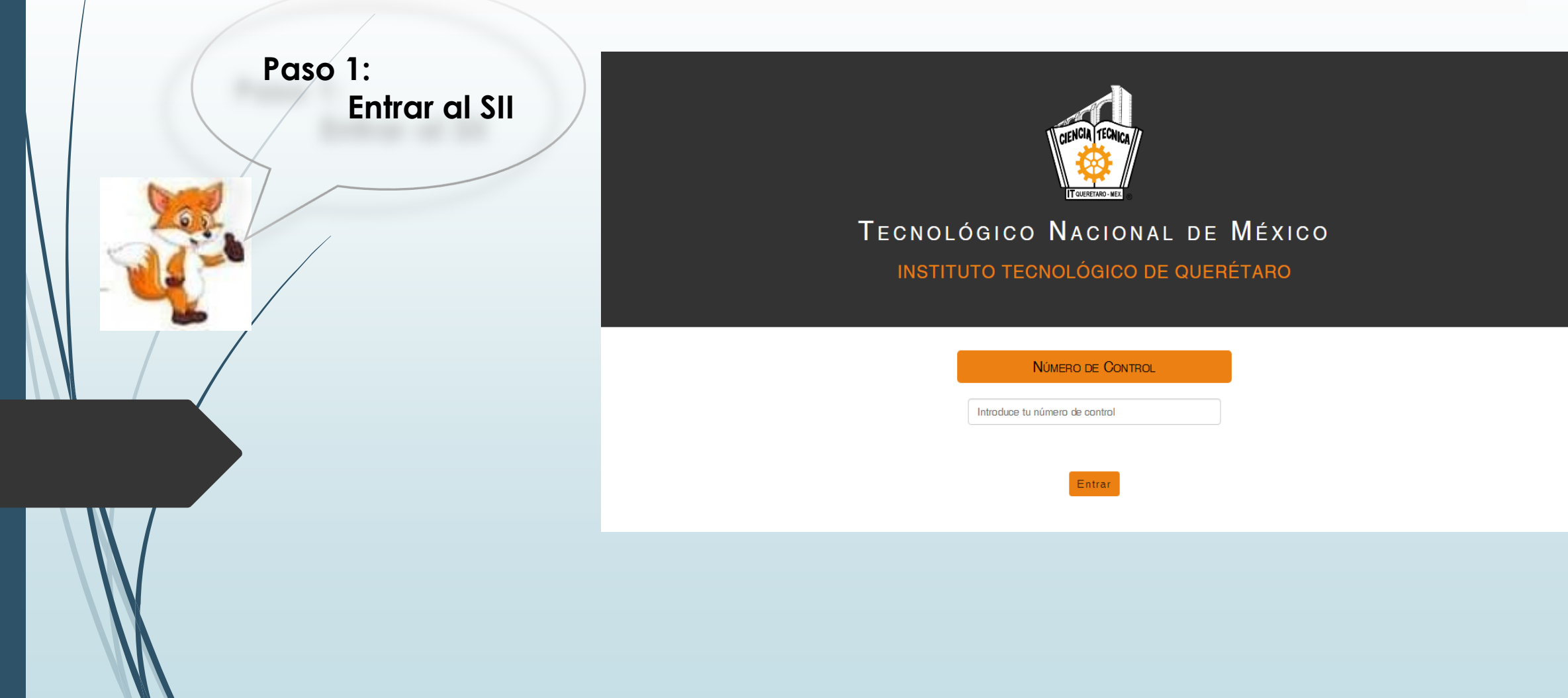

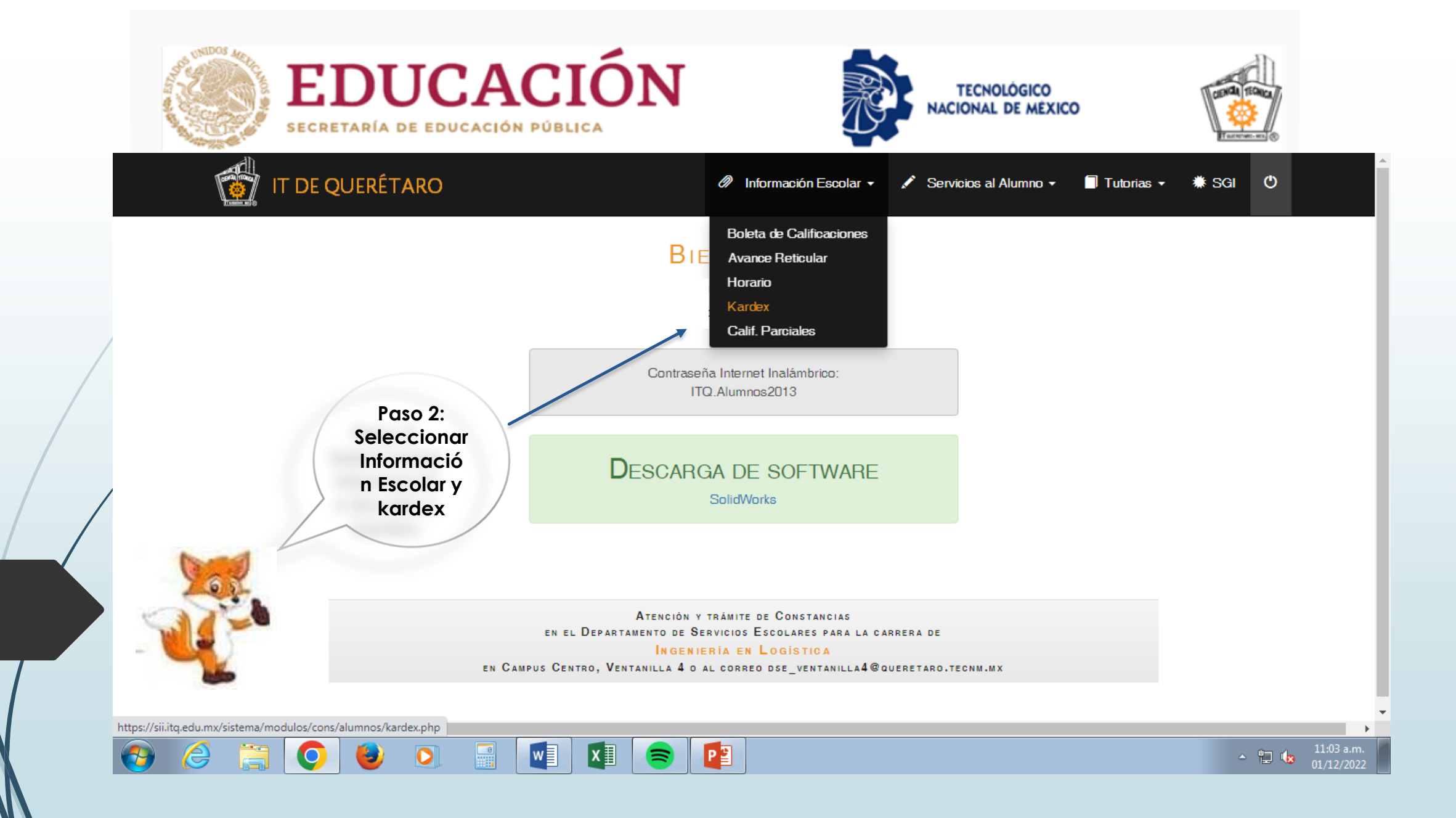

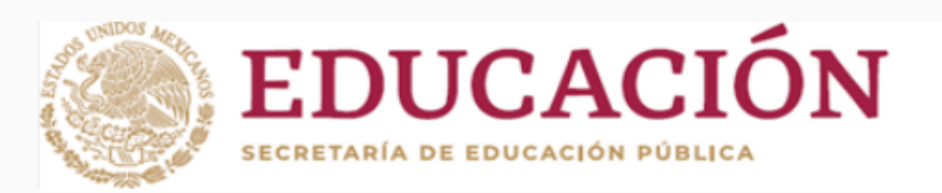

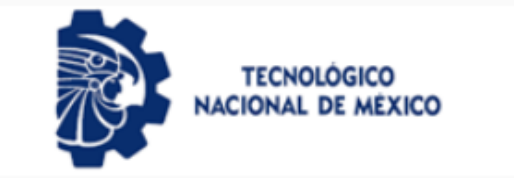

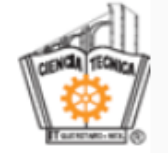

Paso 3:Ubica el final del kardex

| 1                | 📆 IT I                        | DE QUERÉTA                                            | RO                   | 🖉 Información Escolar •              | / 30   | vicios al Alumno - | Tutorias +               | I SCI    | ٥    |  |
|------------------|-------------------------------|-------------------------------------------------------|----------------------|--------------------------------------|--------|--------------------|--------------------------|----------|------|--|
|                  |                               |                                                       |                      |                                      |        |                    |                          |          |      |  |
|                  |                               |                                                       | DA                   | TO'S DEL ALONINO                     |        |                    |                          |          |      |  |
|                  |                               |                                                       | No. de control       | Nombre                               |        |                    | Sem.                     |          |      |  |
|                  |                               |                                                       |                      |                                      |        |                    | 9                        |          |      |  |
|                  |                               |                                                       | Plan de Estudios     | Carrera                              |        |                    |                          |          |      |  |
|                  |                               |                                                       | LOG-2009-202         | ing, en LogAstoa                     |        |                    |                          |          |      |  |
|                  |                               |                                                       | Fecha de Impresión   | Especialidad                         |        |                    |                          | Perio do |      |  |
|                  |                               |                                                       | 01/12/2022           | Transporte y Piatatorn as Logísticas |        |                    | AGO-DIG/2022             |          | 2    |  |
| No.              | Clave                         |                                                       | MAT<br>Nateria       | ERIAS CURSADAS                       | Gr.    | Calif.             | Evaluación               | Observa  | tion |  |
|                  |                               |                                                       |                      | (AGO-DIC/2018)                       |        |                    |                          |          |      |  |
|                  | AGA0907                       | Taller de Ética                                       |                      |                                      | 4      | 85                 | EV.Ord.fra               |          |      |  |
| 1                |                               |                                                       | a a d                |                                      | 4      | 95                 | Ev.Ord.fra               |          |      |  |
| 2                | A0C0905                       | Fundamentos de                                        | Investigación        |                                      |        |                    |                          |          |      |  |
| 2                | ACC0905<br>ACF0901            | Fundamentos de<br>Gálculo Diferenci                   | Investigación<br>al  |                                      | 5      | 70                 | Ev.Ord.1ra               |          |      |  |
| 1<br>2<br>3<br>4 | ACC0905<br>ACF0901<br>LCC0913 | Fundamentos de<br>Gálculo Diferenci<br>Fundamentos de | el<br>Administración |                                      | 8<br>4 | 70                 | Ev.Ord.1ra<br>Ev.Ord.1ra |          |      |  |

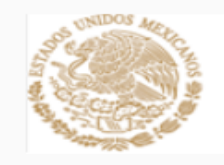

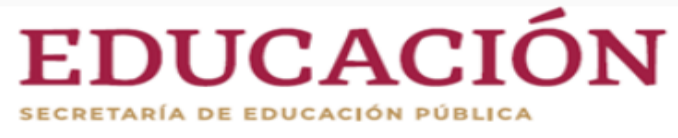

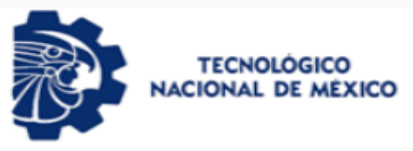

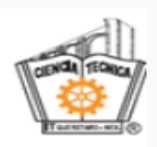

| 1  | 📸 п с   | DE QUERÉTARO Ø Información Escolar -                                     | 1      | Servicios al Alumno 👻 | 🗍 Tutorias 🗸   | 🏶 SGI  | Ð   |    |
|----|---------|--------------------------------------------------------------------------|--------|-----------------------|----------------|--------|-----|----|
| 49 | LOF0918 | Innovación                                                               | 5      | 91                    | Ev.Ord.1ra     |        |     |    |
| 50 | TPE1705 | Tecnologías de la Información y Comunicación para Operaciones Logísticas | 4      | 100                   | Ev.Ord.1ra     |        |     |    |
| 51 | TPL1701 | Operación Logística del Transporte Terrestre                             | 5      | 100                   | Ev.Ord.1ra     |        |     |    |
| 52 | TPL1702 | Operaciones Logísticas del Transporte Aéreo y Marítimo                   | 5      | 100                   | Ev.Ord.1ra     |        |     |    |
|    |         | Promedio Sem                                                             | estal: | 97.4                  | Cr. Apr./Cur.: | 24 / 2 | 24  |    |
|    |         | [AGO-DIG/2022]                                                           |        |                       |                |        |     |    |
| 53 | LOC0916 | Gestión de Proyectos                                                     | 4      |                       | 1ra Op.        | GURSA  | NDO | 1  |
| 54 | TPL1704 | Operación de Plataformas Logísticas                                      | 5      |                       | 1ra Op.        | GURSA  | NDO | 0  |
| 55 | TPL1703 | Planeación y Diseño de Redes de Distribución                             | 5      |                       | 1ra Op.        | GURSA  | NDO | 1  |
| 56 | TPE1706 | Operaciones Logísticas de Reversa                                        | 4      |                       | 1ra Op.        | GURSA  | NDO | l. |
| 57 | RESLOG  | Residencia Profesional                                                   | 10     |                       | 1ra Op.        | GURSA  | NDO | 1  |

| CONCENTRADO         |     |                     |        |  |  |  |  |
|---------------------|-----|---------------------|--------|--|--|--|--|
| Creditos Cursados:  | 236 | Materias Cursadas:  | 52     |  |  |  |  |
| Creditos Aprobados: | 232 | Materias Aprobadas: | 51     |  |  |  |  |
| Creditos Cursando:  | 28  | Materias Cursando:  | 5      |  |  |  |  |
| Creditos Totales:   | 260 | % de Avance:        | 89.23% |  |  |  |  |

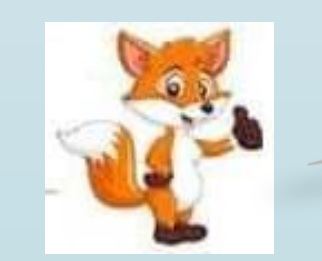

Paso 4 :Da clic en Emitir

## Departamento de Servicios Escolares

Salir

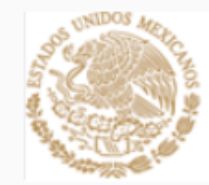

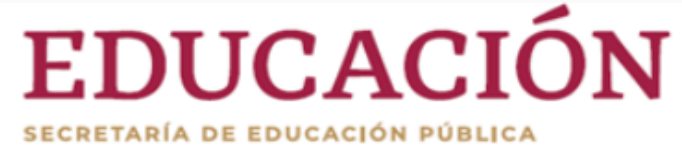

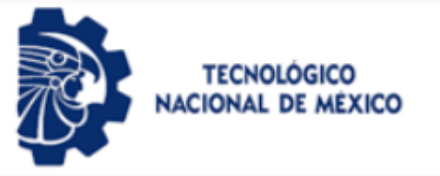

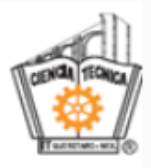

Se genera el kardex en formato PDF, con sello, firma, así como el código QR para su validación

|                | EDUCACIÓ                                                                                                    | ÓN       | <b>\$</b>          |         |                                                                                                    | et de Terretter | to de Transfere       |
|----------------|----------------------------------------------------------------------------------------------------|----------|--------------------|---------|----------------------------------------------------------------------------------------------------|-----------------|-----------------------|
|                |                                                                                                    |          | KARDEX DE CALIFICA | ACIO    | NES                                                                                                    | and the second  | and the second second |
|                | NO.DE CONTRO                                                                                                    | N.       |                    | NOM     | 346                                                                                                    |                 | SEM.                  |
|                | Research of the local division of the local division of the local | -        |                    |         | the second second second second second second second second second second second second second second second s |                 | 1                     |
|                | PLAN DE ESTUDI                                                                                                    | 201      | 1                  | CABI    | ERA                                                                                                    |                 | PERIODO               |
|                | BACT-2015-229                                                                                                    |          | Ingen              | heria h | Nextrônica                                                                                                    |                 | A5/0-DKC/0022         |
|                | FECHA DE EMISE                                                                                                    | ÚN.      | 6                  | PECH    | USAD .                                                                                                    |                 | NO. HODA              |
|                | 0/12/2020                                                                                                    |          | Sin aspec          | laid a  | a selection and a                                                                                              |                 | 14                    |
| -0             | Materi                                                                                                    |          | Ö.                 | Call    | Evaluación                                                                                                    | Periodo         | Observ.               |
| 7              | ACAMENT Table de Trica                                                                                                    | _        |                    | 100     | Evilya'na                                                                                                    | ENG-JUNETODD    |                       |
| $\overline{R}$ | ACONDA. Fundamentos de covertigación                                                                                                    | £        | 1.4                | 146     | Evinete.                                                                                                    | ENE-3144-90022  | -                     |
| А.             | ACFORD CALLS DRIVER LIP                                                                                                    |          | 1.5                |         | 0-74579                                                                                                    | ENE-304/5/02    |                       |
| 4              | AGAUGE Disease Autom per Composition                                                                                                    | 100      |                    | 104     | Failed in                                                                                                    | ERE 304/3022    |                       |
| 5              | ADDING (LANSIN                                                                                                    |          | . *                | 100     | Eadlerette                                                                                                    | 5x5.0.4(0011    |                       |
| 6              | HTCOR Administration y Contrabilities                                                                                                    | <u> </u> | - 4                | 344     | . Felepin                                                                                                    | ENE-3UN(2022    |                       |
|                |                                                                                                    |          | PECHEDIO SEMESTRAL |         | CREDIT                                                                                                    | 26 APROB / CUR  | 21/35                 |
| 7              | ACTINES CAUSE TRADE                                                                                                    |          |                    | 1.0     | 39.05                                                                                                    | 5 10 B 3        | 4850                  |
| +              | MTODAL Excidition y Committee Existen                                                                                                    | đ        | 4                  | -       | to Op.                                                                                                    | 5285            | AN D.0                |
| 2              | 101002 100033                                                                                                    |          |                    | -       | TLOP.                                                                                                    | 2241            | ABDO                  |
| 184            | ertologie Programación Basana                                                                                                    |          |                    |         | 33.00                                                                                                    | 5 10 R A        | ANDO                  |
| 1              | MULTINGA CONCEANING AN INSUES                                                                                                    | 10.000   | 1                  | -       | 39.06                                                                                                    | 1.004           | ANDO                  |
| 12             | AECTONT: Methologia y Northalbaccim                                                                                                    | _        |                    | -       | 33(0)                                                                                                    | E R R R         | AND-Q                 |
| 12             | errozon Administración y Coritabilidad                                                                                                    | 1        |                    | -       | 38.00                                                                                                    |                 | ARDQ                  |

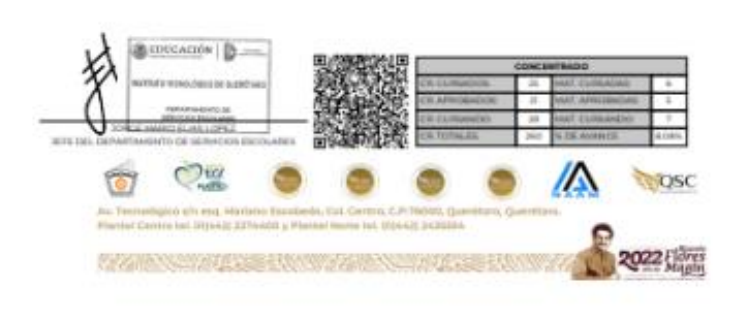